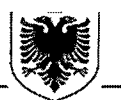

#### REPUBLIKA E SHQIPËRISË MINISTRIA E ARSIMIT DHE SPORTIT QENDRA E SHËRBIMEVE ARSIMORE DREJTORI I PËRGJITHSHËM

Nr. 403. Prot.

Tiranë, më <u>44</u>.<u>ol</u>.2025

#### URDHËR

#### Nr. <u>14</u>, Datë <u>44</u>/<u>01</u>/2025

## PËR MIRATIMIN E FORMULARËVE A1/A1Z DHE UDHËZUESVE PËRKATËS PËR MATURËN SHTETËRORE DHE MATURËN SHTETËRORE PROFESIONALE 2025

Në mbështetje të Ligjit nr. 69, datë 21.06.2012, "Për Sistemin Arsimor Parauniversitar në Republikën e Shqipërisë", i ndryshuar, të Vendimit të Këshillit të Ministrave nr. 78, datë 08.02.2006, "Për krijimin e Maturës Shtetërore dhe pranimet në shkollat e larta", i ndryshuar, të Vendimit të Këshillit të Ministrave nr. 1013, datë 10.12.2010, "Për krijimin e Agjencisë Kombëtare të Provimeve", i ndryshuar, të Urdhrit të përbashkët të Ministrit të Arsimit e Sportit dhe Ministrit të Financave dhe Ekonomisë nr.661, datë 01.12.2023, "Për miratimin e Rregullores për zhvillimin e Maturës Shtetërore në Republikën e Shqipërisë", i ndryshuar si dhe Udhëzimit të përbashkët të Ministrit të Arsimit dhe Sportit dhe Ministrit të Arsimit dhe Sportit dhe Ministrit të Arsimit dhe Sportit dhe Ministrit të Arsimit dhe Sportit dhe Ministrit të Arsimit dhe Sportit dhe Ministrit të Arsimit dhe Sportit dhe Ministrit të Arsimit dhe Sportit dhe Ministrit të Arsimit dhe Sportit dhe Ministrit të Arsimit dhe Sportit dhe Ministrit të Arsimit dhe Sportit dhe Ministrit të Ekonomisë, Kulturës dhe Inovacionit nr.1, datë 09.01.2025, "Për organizimin dhe zhvillimin e provimeve të Maturës Shtetërore dhe të Maturës Shtetërore Profesionale 2025",

### <u>URDHËROJ</u>

- 1. Miratimin e formularëve A1/A1Z, të udhëzuesve përkatës dhe grafikun e aplikimeve për Maturën Shtetërore dhe Maturën Shtetërore Profesionale 2025, sipas dokumenteve bashkëlidhur, pjesë përbërëse të këtij urdhri.
- 2. Ngarkohen për zbatimin e këtij urdhri Qendra e Shërbimeve Arsimore, Agjencia Kombëtare e Arsimit Parauniversitar, Drejtoritë Rajonale të Arsimit Parauniversitar, Zyrat Vendore të Arsimit Parauniversitar dhe institucionet arsimore.

Ky urdhër hyn në fuqi menjëherë.

#### **DREJTOR I PËRGJITHSHËM**

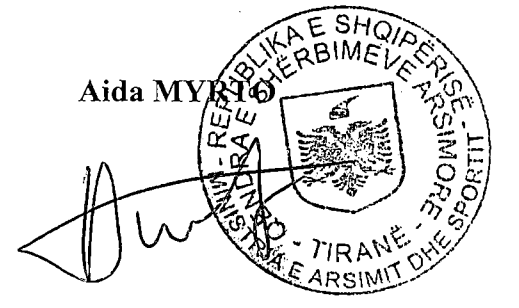

Qendra e Shërbimeve Arsimore

# **FORMULARI A1**

# PËR REGJISTRIMIN E MATURANTËVE NË MATURËN SHTETËRORE 2025

Plotësohet vetëm nga maturantët që përfundojnë shkollën e mesme në vitin 2025

## I. Të dhëna personale.

## Plotësohen nga maturanti.

| 1.         | Numri personal në letërnjoftin      | nin ID                                 |                                                        |
|------------|-------------------------------------|----------------------------------------|--------------------------------------------------------|
| 2.         | Emri:                               | Atësia:                                | Mbiemri:                                               |
| 3.         | Datëlindja: (dd/mm/vvvv)            |                                        |                                                        |
| 4.         | Vendlindja e maturantit             |                                        |                                                        |
| 5.         | Gjinia: Femër                       | Mashkul                                | 1                                                      |
| 6.         | Adresa e e-mail-it                  | ······································ | Telefoni i kontaktit të maturantit/mbikëqyrësit:       |
|            | 06                                  |                                        | · · · ·                                                |
| 7.         | Do të aplikoni për studime jas      | htë vendit?                            | Po Jo                                                  |
| I. Të      | e dhëna shkollore.                  |                                        |                                                        |
| Ple        | otësohen nga maturanti.             |                                        |                                                        |
| 8.         | Emri i qytetit/fshatit:             |                                        |                                                        |
| 9.         | Emri i shkollës ku studion:         |                                        |                                                        |
| Plo<br>10. | otësohen nga mbikëqyrësi.<br>. ZVAP |                                        |                                                        |
| 11.        | . Indeksi i profilit:               | <u></u> :                              |                                                        |
| 12.        | . Emërtimi i profilit               |                                        |                                                        |
| 13.        | . Klasa III / IV: Emërtimi i parale | elit të klasës (A, B,                  | .C, D, E, F, G, H, I, J, K, L, M, N, O, P, Q, R, S, T) |
| 14.        | . Gjuha e huaj e detyruar që do     | të japë provim. I                      | D3                                                     |
| Plo        | otësohen nga maturanti.             |                                        |                                                        |
| 15.        | . Lëndët me zgjedhje:               |                                        | · · · · ·                                              |
|            | Lënda e zgjedhur <b>Z</b>           |                                        |                                                        |
|            |                                     |                                        |                                                        |

# LISTA E LËNDËVE ME ZGJEDHJE PËR GJIMNAZET, SHKOLLAT E MESME ARTISTIKE DHE SHKOLLAT E MESME PROFESIONALE

| Nr. | Lënda                            |  |  |  |
|-----|----------------------------------|--|--|--|
| 1.  | Për shkollat e mesme (Gjimnazet) |  |  |  |
| 1   | Kimi                             |  |  |  |
| 2   | Fizikë                           |  |  |  |
| 3   | Biologji                         |  |  |  |
| 4   | Histori                          |  |  |  |
| 5   | Gjeografi                        |  |  |  |
| 6   | Qytetari dhe Psikologji          |  |  |  |
| 7   | Filozofi dhe Sociologji          |  |  |  |
| 8   | Ekonomi                          |  |  |  |
|     |                                  |  |  |  |
|     |                                  |  |  |  |
| II. | Për shkollat e mesme Artistike   |  |  |  |
| 9   | Histori muzike                   |  |  |  |
| 10  | Histori arti                     |  |  |  |
| 11  | Histori baleti                   |  |  |  |

| Nr   | Lënda                                               |  |  |
|------|-----------------------------------------------------|--|--|
| 111. | Për shkollat e mesme Profesionale                   |  |  |
| 1    | Hoteleri-turizëm                                    |  |  |
| 2    | Shërbime mjetesh transporti                         |  |  |
| 3    | Mekanikë                                            |  |  |
| 4    | Elektroteknikë                                      |  |  |
| 5    | Elektronikë                                         |  |  |
| 6    | Përpunim druri                                      |  |  |
| 7    | Ndërtim                                             |  |  |
| 8    | Tekstil-konfeksione                                 |  |  |
| 9    | Tekstil-konfeksione (NABER ADA)                     |  |  |
| 10   | Teknologji ushqimore                                |  |  |
| 11   | Bujqësi                                             |  |  |
| 12   | Shërbime sociale dhe shëndetësore                   |  |  |
| 13   | Instalues i sistemeve termohidraulike               |  |  |
| 14   | Teknologji kimike                                   |  |  |
| _15  | Peshkim                                             |  |  |
| 16   | Detari                                              |  |  |
| 17   | Gjeologji-miniera                                   |  |  |
| 18   | Llogari                                             |  |  |
| 19   | Shërbime bankare                                    |  |  |
| _20  | Sipërmarrje e agjencisë turistike                   |  |  |
| 21   | Sigurime                                            |  |  |
| 22   | Tregti                                              |  |  |
| 23   | Administrim biznesi                                 |  |  |
| 24   | Rrjete të dhënash                                   |  |  |
| 25   | Mbështetje e përdoruesve të TIK                     |  |  |
| 26   | Zhvillim Website                                    |  |  |
| 27   | Rrjete të dhënash (pilot-GIZ)                       |  |  |
| 28   | Inxhinieri informatike softwaresh (Hermann Gmeiner) |  |  |
| 29   | Silvikulture                                        |  |  |
| 30   | Agrobiznes                                          |  |  |
| 31   | Veterinari                                          |  |  |
| 32   |                                                     |  |  |
| 33   | Biznes (Harry Fultz)                                |  |  |
| 34   |                                                     |  |  |
| 30   | Automekanike (Harry Fuitz)                          |  |  |
| 37   | Neikin, shpin dhe shriytezin haite, gazi dhe uji    |  |  |
| 38   | Sherbime, kujuesi per te moshuar (pilot Giz)        |  |  |
| 30   | Piparime të pajisjove elektropike                   |  |  |
| 40   |                                                     |  |  |
| 40   |                                                     |  |  |
| 42   | Programim                                           |  |  |
| 42   | Multimedia                                          |  |  |
|      | Administrim Zvro                                    |  |  |
| 15   | Shärbimo mokatroniko nä automioto                   |  |  |
| 40   |                                                     |  |  |
| 40   | remonidraulike                                      |  |  |

MUNDERA MAUTEM MUNDERA MANNUD DILLE FORTI Qendra e Shërbimeve Arsimore

# **FORMULARI A1Z**

| PËR REGJISTRIMIN E KANDIDATËVE NË MATURËN SHTETËRORE 2025<br>Plotësohet vetëm nga kandidatët që kanë kryer shkollën e mesme para vitit 2025 |  |
|----------------------------------------------------------------------------------------------------|--|
| l. Të dhëna personale<br>Plotësohen nga kandidati                                                                                           |  |
| <ol> <li>Numri personal në letërnjoftimin ID</li></ol>                                                                                      |  |
| 7. Do të aplikoni për studime jashtë vendit? Po Jo                                                                                          |  |
| II. Te dhena shkollore.                                                                                                    |  |
| 8. Emri i qytetit/fshatit:                                                                                                    |  |
| III. Të dhëna lëndore.<br>Plotësohen nga kandidati                                                                                          |  |
| <ul> <li>13. ID e kandidatit</li></ul>                                                                                                    |  |
| <ul><li>17. Lëndët me zgjedhje:</li><li>17.1. Lënda me zgjedhje që do të mbartet.</li></ul>                                                 |  |
| Lënda me zgjedhje Z Nota e shkallëzuar Z, viti,                                                                                             |  |
| <b>17.2.</b> Zgjidh lëndën me zgjedhje që do të japësh provim:<br>Lënda me zgjedhje <b>Z</b>                                                |  |

Web site: www.qsha.gov.al

# LISTA E LËNDËVE ME ZGJEDHJE PËR GJIMNAZET, SHKOLLAT E MESME ARTISTIKE DHE SHKOLLAT E MESME

#### PROFESIONALE

| Nr.        | Lënda                            |  |  |
|------------|----------------------------------|--|--|
| I.         | Për shkollat e mesme (Gjimnazet) |  |  |
| 1          | Kimi                             |  |  |
| 2          | Fizikë                           |  |  |
| 3          | Biologji                         |  |  |
| 4          | Histori                          |  |  |
| 5          | Gjeografi                        |  |  |
| 6          | Qytetari dhe Psikologji          |  |  |
| 7          | Filozofi dhe Sociologji          |  |  |
| 8          | Ekonomi                          |  |  |
|            |                                  |  |  |
|            |                                  |  |  |
| <u>  .</u> | Për shkollat e mesme Artistike   |  |  |
| 9          | Histori muzike                   |  |  |
| 10         | Histori arti                     |  |  |
| 11         | Histori baleti                   |  |  |

| Nr   | Lếnda                                               |  |  |
|------|-----------------------------------------------------|--|--|
| III. | Për shkollat e mesme Profesionale                   |  |  |
| 1    | Hoteleri-turizëm                                    |  |  |
| 2    | Shërbime mjetesh transporti                         |  |  |
| 3    | Mekanikë                                            |  |  |
| 4    | Elektroteknikë                                      |  |  |
| 5    | Elektronikë                                         |  |  |
| 6    | Përpunim druri                                      |  |  |
| 7    | Ndërtim                                             |  |  |
| 8    | Tekstil-konfeksione                                 |  |  |
| 9    | Tekstil-konfeksione (NABER ADA)                     |  |  |
| 10   | Teknologji ushqimore                                |  |  |
| 11   | Bujqësi                                             |  |  |
| 12   | Shërbime sociale dhe shëndetësore                   |  |  |
| 13 - | Instalues i sistemeve termohidraulike               |  |  |
| 14   | Teknologji kimike                                   |  |  |
| 15   | Peshkim                                             |  |  |
| 16   | Detari                                              |  |  |
| 17   | Gjeologji-miniera                                   |  |  |
| 18   | Llogari                                             |  |  |
| 19   | Shërbime bankare                                    |  |  |
| 20   | Sipërmarrje e agjencisë turistike                   |  |  |
| 21   | Sigurime                                            |  |  |
| 22   | Tregti                                              |  |  |
| 23   | Administrim biznesi                                 |  |  |
| 24   | Rrjete të dhënash                                   |  |  |
| 25   | Mbështetje e përdoruesve të TIK                     |  |  |
| 26   | Zhvillim Website                                    |  |  |
| 27   | Rrjete të dhënash (pilot-GIZ)                       |  |  |
| 28   | Inxhinieri informatike softwaresh (Hermann Gmeiner) |  |  |
| 29   | Silvikulturë                                        |  |  |
| 30   | Agrobiznes                                          |  |  |
| 31   | Veterinari                                          |  |  |
| 32   | Gjeodezi                                            |  |  |
| 33   | Biznes (Harry Fultz)                                |  |  |
| 34   | Elektronikë (Harry Fultz)                           |  |  |
| 35   | Automekanikë (Harry Fultz)                          |  |  |
| 36   | Kërkim, shpim dhe shfrytëzim nafte, gazi dhe uji    |  |  |
| 37   | Shërbime, kujdesi për të moshuar (pilot GIZ)        |  |  |
| 38   | Shërbime të udhëtimit dhe turizmit                  |  |  |
| 39   | Riparime të pajisjeve elektronike                   |  |  |
| 40   | Telekomunikacion                                    |  |  |
| 41   | Teknologji Bujqësore                                |  |  |
| 42   | Programim                                           |  |  |
| 43   | Multimedia                                          |  |  |
| 44   | Administrim Zyre                                    |  |  |
| 45   | Shërbime mekatronike në automjete                   |  |  |
| 46   | Termohidraulikë                                     |  |  |

#### Udhëzues për aplikimin në Maturë Shtetërore nga portali qeveritar

#### 1. Krijimi i profilit në portalin qeveritar

Nëse ju nuk keni një profil në portalin qeveritar veproni si më poshtë:

> Hapni browser-in (Mozilla Firefox,Google Chrome, Internet Explorer) dhe klikoni:

#### www.e-albania.al

> Fillimisht bëjmë regjistrimin në portal. Për këtë ju duhet të klikoni tek **Regjistrohu**.

E-SHËRBIME SHËRBIME INFORM VE "NDIHMÊ DHE SUPORT ko shërbimin REGJISTRIME INSTITUCIONE ARSIMORE DHE MATURA SHTETERORE NJËSIMI I DIPLOMAVE PROGRAME STUDIMORE & Shërbime për qyterarë & Shërbime për qytetere & Sherbime per gyteråre & Shërbime për qytetare KURSE FORMIMI PROFESIONALE & Shërbime për qytetarë Lista e shërbimeve Ar where a second second second Aplikim për Fondin e Ekselencës Aplikim për kopje të testit të maturës/fletëpërgjigjes së maturés Ministria e Arsimit, Sportit dhe Rinisë Qendra e Shërbimeve Arsimore 🏛 Per gytetarët & Pérceytétarét Aplikim për mbylljen e institucionit te arsimit Aplikim për regjistrim për kurs formimi profesional parauniversitar privat, në të cilën zhvillohen edhe lëndë fetar<u>e apo ku mësimi zhvillohet edhe në gjuhë të hu</u>

Më pas do plotësoni të dhënat siç ju kërkohen më poshtë:

| Plotësoni të dhënat e përdoru                     | esit                                                      |
|---------------------------------------------------|-----------------------------------------------------------|
| Kodi i përdoruesit (NID: Numri personal i identif | fikimit)":                                                |
| J01234567U Vendosni numrin tuaj pe                | ersonal                                                   |
| Fjalëkalimi*;                                     | · · · · · · · · · · · · · · · · · · ·                     |
| Plotësoni fjalëkalimin Vendosni Fjalëkalimi       | n tuaj                                                    |
| Fjalëkalîmî përsërî*                              | ра на мри приме и, на — — — — — — — — — — — — — — — — — — |
| Riplotésoni fjalëkalimin Vendosni Fjalëkalir      | nin përsëri                                               |
| E-mail*:                                          | · many constructions - · ·                                |
| example@domain.com                                | të saktë e-maili                                          |
| Numrí i celularit*                                | · · · · · · · · · · · · · · · · · · ·                     |
| Vendosni numrin tuaj të t                         | telefonit                                                 |
| Pyetja e sigurise":                               |                                                           |
| Vendlindja e nënës                                | Mos harroni të plotësoni pyetjen                          |
| Përgjigjja e pyetjes së sigurisë*:                | cila do t'ju shërbeje në rast harrimi<br>të fjalëkalimit. |
| · · · · · · · · · · · · · · · · · · ·             |                                                           |
| Emri                                              |                                                           |
| Emri si në dokumentin tuaj të identitetit         | t                                                         |
| ·                                                 |                                                           |
| Plotësoni atësinë tuaj                            |                                                           |
| Mbiemri*                                          | •• •• ••                                                  |

Mbiemri si në dokumentin tuaj të identitetit

|                           | · · · · · · · · · · · · · · · · · · ·                                                                                                    |                                           |
|---------------------------|----------------------------------------------------------------------------------------------------|-------------------------------------------|
| XI i in a mairea          | an frank an an an an an an an an an an an an an                                                                                                    | ···· · · · · · · · · ·                    |
|                           | oj perdonimin e te chenave                                                                                                    | te mia personale                          |
| < Klikon                  | i miratîmin e të dhënave per                                                                                                    | sonale                                    |
| utem <sup>;</sup> kontakt | Ani asistangan nda) ayaasa                                                                                                    |                                           |
| mesazh ose tek            | t login@e-albania.al                                                                                                    | it ouke kiikuar kete                      |
|                           | wer were a started and the started and the sta |                                           |
|                           | Daaiintaala                                                                                                    | <klikoni regjistrohu<="" td=""></klikoni> |
|                           | ومسجو ومستع والمسر والا والم                                                                                                    |                                           |

Fushat që do të plotësoni janë:

- Kodi i përdoruesit (është numri personal që gjendet në kartën tuaj të identitetit, pasaportë apo certifikatë, siç tregohet në figurën më sipër).
- Fjalëkalimi: (vendosni një fjalëkalim tuajin).
- Fjalëkalimi përsëri: (ripërsëritni fjalëkalimin e vendosur më sipër).
- E-mail (**KUJDES**!! Vendosni një e-mail të vlefshëm dhe të saktë pasi do ju duhet në procedurat e mëvonshme).
- Nr. Celular (vendosni një numër të saktë pasi për t'u bërë i vlefshëm regjistrimi do merrni një kod që duhet ta përdorni brenda 120 sekondave).
- Pyetja e sigurisë dhe Përgjigja (Plotësojini këto dy fusha në rast se harroni fjalëkalimin tuaj).

Më pas vazhdoni me plotësimin e pjesës së dytë:

**KUJDES!!** Të dhënat duhet të jenë të sakta siç janë në dokumentet tuaj të identitetit. Këto të dhëna janë:

- Emri
- Atësia
- Mbiemri
- Datëlindja
- Nr. i letërnjoftimit (është numri që ka dokumenti juaj i identitetit ai fillon me një shkronjë dhe përfundon me një shkronjë, në figurë është i rrethuar me vijë të kuqe).

|     | 🖄 Une miratoj perdorimin e te dhenave te mia personale                                                                                                    |     |
|-----|----------------------------------------------------------------------------------------------------|-----|
| urë | ANNO NO FRANCISCONDUCTO AND THE TRANSPORT AND THE ADDITION OF THE CONTRACT OF THE TRANSPORTED FRANCISCONDUCTOR FRANCISCONDUCTOR F | dhe |

Klikoni mbi katror si në figurë më pas shtypni butonin **Regjistrohu**.

Një kod do t'iu vijë në numrin tuaj të celularit që duhet ta përdorni brenda 120 sekondave.

| Ju lutem vendosni todin o rodictio |      |
|------------------------------------|------|
| 1154                               |      |
|                                    | halo |
|                                    |      |

Klikoni Vazhdo. Në këtë moment profili juaj është krijuar.

Në adresën tuaj të email-it do t'ju vijë konfirmimi.

# 2. Logimi në portalin qeveritar

(Kjo vlen për përdoruesit e rinj që sapo krijuan profilin dhe ata ekzistues që e kanë tashmë një profil).

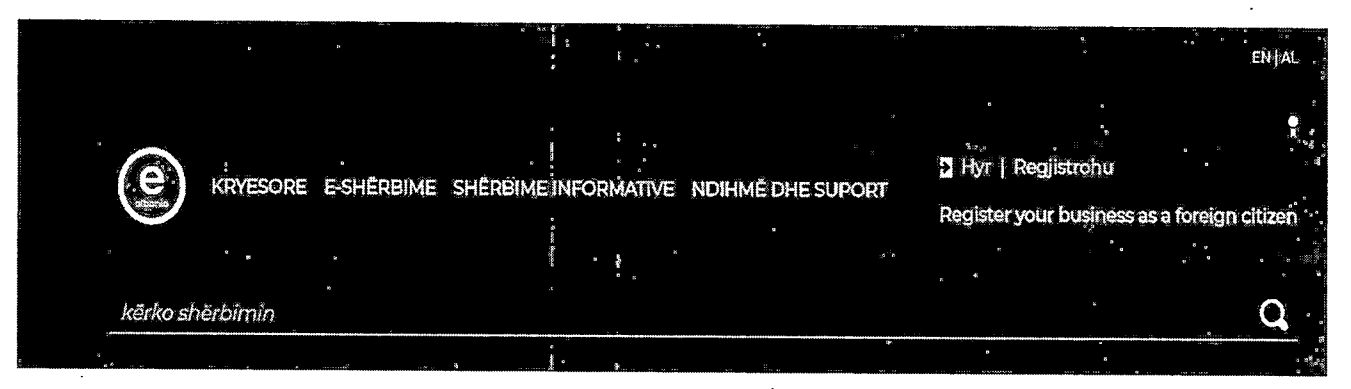

### Klikoni te : Hyr

Klikoni te Identifikimi i qytetarëve/bizneseve me fjalëkalim.

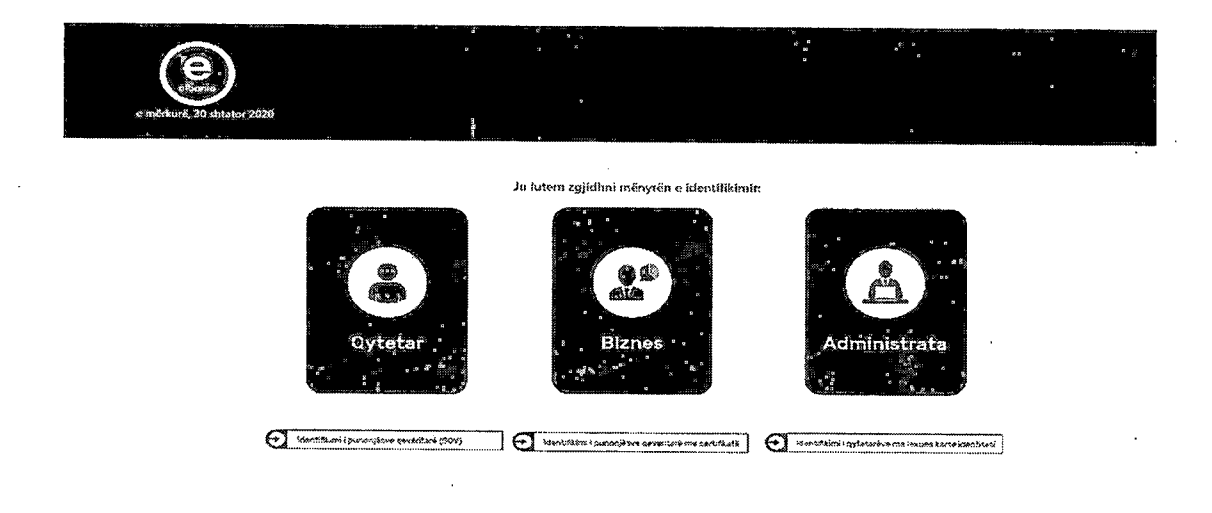

Vendosni kredencialet tuaja (numrin personal dhe fjalëkalimin tuaj) dhe më pas HYR.

| e mërkutë, 30 shtator 2020                      |           |             |  |
|-------------------------------------------------|-----------|-------------|--|
| Ĵ558260085∨                                     |           | :<br>-<br>- |  |
|                                                 | ر دو مه ۱ | :           |  |
| <u>Keni harruar fjalëkalimin tuaj?</u><br>→ Hyr |           |             |  |

Do t'ju shfaqet një pamje si në figurën më poshtë. Te fusha e kërkimit kërkoni me **Matura Shtetërore**, ose nëse zgjeroni kategorinë **Arsimi**, ju del shërbimi i Maturës Shtetërore.

|                                                                                 | KRYESORE ESSHËRI<br>kërka shërbirnin                                                                                        | BIME SHERBIME INFORMATIVE 1                                                                                   | NDIFIME DHE SUPORT                                                                                                    | entaL<br>I Ot<br>ReglistronjiéDiznes<br>Q                                                                       |
|---------------------------------------------------------------------------------|----------------------------------------------------------------------------------------------------|----------------------------------------------------------------------------------------------------|----------------------------------------------------------------------------------------------------|----------------------------------------------------------------------------------------------------|
| 20<br>20<br>20<br>20<br>20<br>20<br>20<br>20<br>20<br>20<br>20<br>20<br>20<br>2 |                                                                                                    | LË ELEKTRONIKE                                                                                                | PAGESA ELEKTRO                                                                                                    | NIKE                                                                                                    |
|                                                                                 | <b>Å</b> Å                                                                                                    |                                                                                                    |                                                                                                    |                                                                                                    |
|                                                                                 | FAMILJA<br>> Lejë për dalje.<br>> Certifikatë personale<br>> Certifikatë farculjare                                         | ARSIMI > Matura Shtstiftore > Katkasa per kapja te tesut. > Katkasa per kapja te tesut. > Njesimi i diplomave | PUNA<br>> Leje Pune<br>> Vertetim si punkkerkues<br>> Aplikim per regjistram në p                                          | SHËNDETËSIA DHE<br>MBROTIJA SOCIALE<br>> Kara e Shoridetir<br>> konticili mjetezar baze<br>> Nathma et enorrika |
|                                                                                 | Tù thara                                                                                                    | Te thura.                                                                                                    | W yera.                                                                                                    |                                                                                                    |
|                                                                                 | Ð                                                                                                    | ~                                                                                                    |                                                                                                    |                                                                                                    |
|                                                                                 | KONTRIBUTET DHE<br>PENSIONI                                                                                                 | GJENDJA GJYQËSORE                                                                                             | BIZNESI IM                                                                                                    | LEJE DHE LICENCA                                                                                                |
|                                                                                 | <ul> <li>Aplikati për penalon pleqërie</li> <li>Vërtetim për pegesën e kont</li> <li>Kërkesë për shperblim lindj</li> </ul> | <ul> <li>Formulari ueksimineijanur</li> <li>Dastinnia e Peniditetit</li> <li>Vertetimi perkudites</li> </ul>  | <ul> <li>Aplikin) për regjistrimin e</li> <li>Vërtistim për astroket akori.</li> <li>Aplikim për ushtmimi e vep</li> </ul> | <ul> <li>Leje Noërtim:</li> <li>Liaandë individuale</li> <li>Lëshim i toulis të licenc</li> </ul>               |
|                                                                                 | 7≪ xjeru                                                                                                    | Tù tiora                                                                                                    | To Hora.                                                                                                    | ?& tjero                                                                                                    |

Pasi të jeni futur te Matura Shtetërore kliko Përdor.

Tashmë e keni mundësinë që të nisni aplikimin me formularët A1 apo A1Z duke klikuar **Apliko** figura më poshtë:

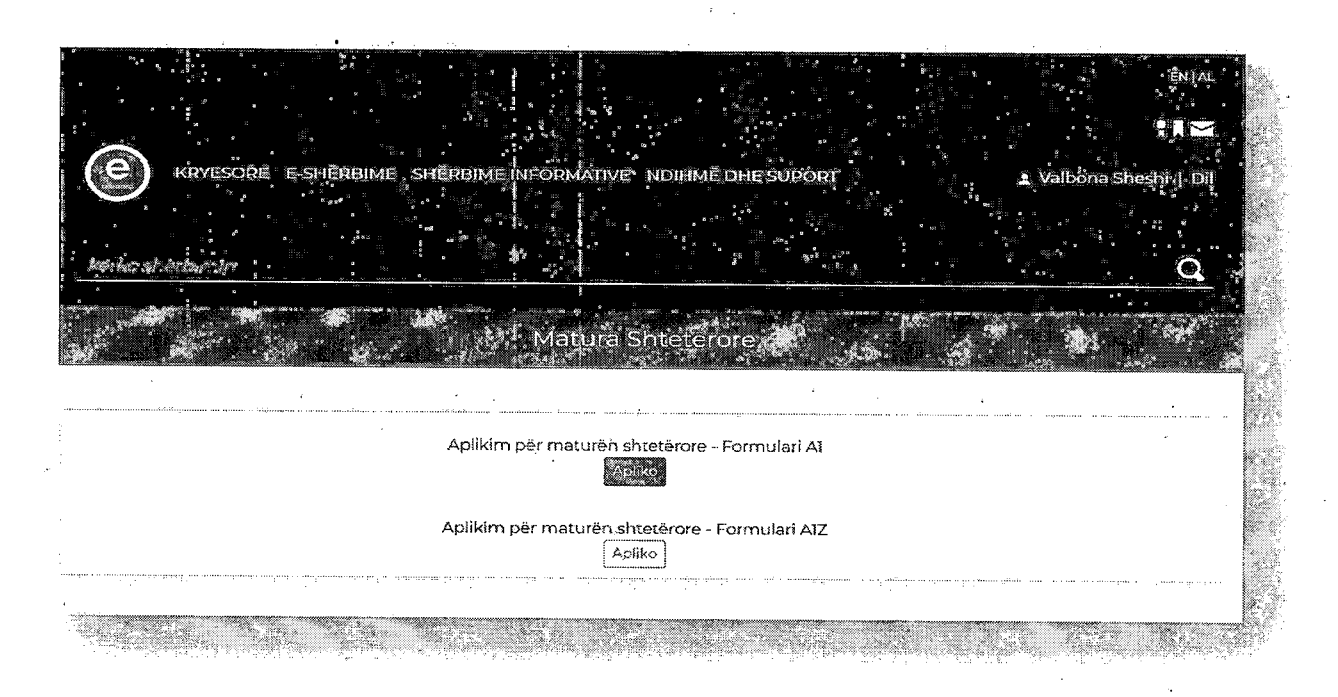

# **3.** Formularët A1/A1Z

Klikojmë tek Apliko duke zgjedhur formularin A1 ose A1Z.

(përzgjedhja në përputhje me udhëzimet e Ministrisë përgjegjëse për arsimin).

#### 3.1 Formulari A1

Do të ngarkohen automatikisht të dhënat tuaja personale (Pikat nga 1-6)

|                                                                                                    | Ministria e Arsimit<br>Matura Shtetërore Al           |
|----------------------------------------------------------------------------------------------------|-------------------------------------------------------|
| · • · · ·                                                                                                    | Formulari Al                                          |
| Për regjistrimin e maturantëve r                                                                                                    | në maturën shtetërore                                 |
| Plotêsohet vetëm nga maturantêt që p                                                                                                    | ërfundojnë shkollën e mesme                           |
|                                                                                                    |                                                       |
| I. Të dhëna personale.<br>Plotësohet nga maturanti                                                                                                    |                                                       |
| I. Të dhëna personale.<br>Plotësohet nga maturanti<br>1. Nr Personal në letërnjoftimin 1D                                                                                                    |                                                       |
| I. Të dhëna personale.<br>Plotësohet nga maturanti<br>I. Nr Personal në letërnjoftimin 1D<br>2. Emrit                                                                                               | Atësia: Mbiemri ol                                    |
| I. Të dhëna personale.<br>Plotësohet nga maturanti<br>I. Nr Personal në letërnjoftimin 1D<br>2. Emri:                                                                                               | Atēsia: Mbiemrí: «                                    |
| I. Të dhëna personale.<br>Plotësohet nga maturanti<br>I. Nr Personal në letërnjoftimin 1D<br>2. Emrit<br>3. Datëlindja (dd/mm/w):<br>4. Vendlindja e maturantit:                                    | Atësia: Mbiemri ekandi i                              |
| I. Të dhëna personale.<br>Plotësohet nga maturanti<br>I. Nr Personal në letërnjoftimin 1D<br>2. Emrit<br>3. Datëlindja (dd/mm/vv):<br>4. Vendlindja e maturantit:<br>5. Gjinia:                     | Atësia: Mbiemrí: ALLES<br>Bancios<br>Mashkull SFerner |
| I. Të dhëna personale.<br>Plotësohet nga maturanti<br>I. Nr Personal në letërnjoftimin ID<br>2. Emri:<br>3. Datëlindja (dd/mm/vv):<br>4. Vendlindja e maturantit:<br>5. Gjinia:<br>6. Adresa email: | Atësia: Mbiemri                                       |

Do të filloni me plotësimin e të dhënave shkollore. Në figurën e mëposhtme është treguar një shembull:

| H. Të dhëna shkollore.<br>Plotësohet nga maturanti                            |                          |       |                  |                            |       |    |   |     |
|-------------------------------------------------------------------------------|--------------------------|-------|------------------|----------------------------|-------|----|---|-----|
| 8. Qvteti / Fshati:                                                           |                          |       |                  | 85                         | eat - |    |   |     |
| 9. Emrí í shkolles ku studion (*):                                            | TEST - 0 - BER           | 7.A.T | •                |                            |       |    | • |     |
| Ploteschet nga mbikgnesi                                                      |                          |       |                  |                            |       |    |   |     |
| 10. DAR ose ZA (*):                                                           | eegat                    | 9     |                  |                            |       |    |   |     |
| 11. Indeksí i profilic                                                        |                          |       |                  | •                          | ·     | •. |   | 1   |
| 12. Emertimi i profilit:                                                      |                          |       |                  |                            |       |    |   |     |
| 13. Klasa III/IV:<br>{A, B, C, D, E, F, C, H, I, J, K, L, M, N, O, P, O, P, S | , ï <b>;</b> ;           |       | Vite<br>#HISIVƏV |                            |       |    | i | A • |
| 14. Giuha e huaj e detyruar qe do të jape<br>provim:03 (*):                   | Zgjich<br>Angers B3      |       |                  |                            |       |    |   |     |
| III. Té dhéna lèndore.                                                        | Herricht 03<br>Stebht 03 |       |                  | all Minhol constants reads |       |    |   | -   |

- Zgjidhni ZVAP (në shembull është zgjedhur Berat),
- Zgjidhni shkollën tuaj "Emri i shkollës ku studion" dhe automatikisht do të plotësohet Pika 8 (Qyteti/Fshati),
- Zgjidhni Vitin (III,IV,V) dhe Klasën (A,B,C,...),
- Te Pika 14 zgjidhni nga lista gjuhën e detyruar që do të jepni provim,
- Te pika 15 do zgjidhet lënda me zgjedhje që do të jepet provim.

Të gjitha të dhënat e tjera për fushat që janë në ngjyrë gri (të paeditueshme), do t'i plotësoni në shkollë, ditën e përcaktuar për këtë qëllim, bazuar në kalendarin e aplikimit të publikuar nga QSHA.

| III. Të dhëna lëndore. |                           |
|------------------------|---------------------------|
| 15. Lénda me zgjednje; | Zgjidh                    |
| · .                    | AGMUSTRIM MCREEL          |
|                        | ASPONEDIUS (              |
| )                      | (LITUMERANE (HARRY RL 12) |
|                        | BEROGU ,                  |
|                        | . BIOLOGII SENTHANE       |
|                        | BEDLOCH F THEILIAR        |
|                        | 8(2)625 (19-92) (9-92)    |
|                        | But QESI                  |
|                        | DETARL                    |
|                        | EXCHOME                   |
|                        | EXCHONEBERTHAME           |

#### KUJDES!!

Plotësimi të bëhet në përputhje me udhëzimin për plotësimin e formularit A1, MSH 2025.

Pasi të jeni siguruar për të dhënat që plotësuat, klikoni butonin Dërgo.

Do merrni njoftimin: Paraqituni në shkollë të përfundoni aplikimin!

I njëjti mesazh do t'ju vijë dhe në celularin dhe adresën tuaj të e-mail.

Klikoni **Dil** për të dalë nga portali qeveritar.

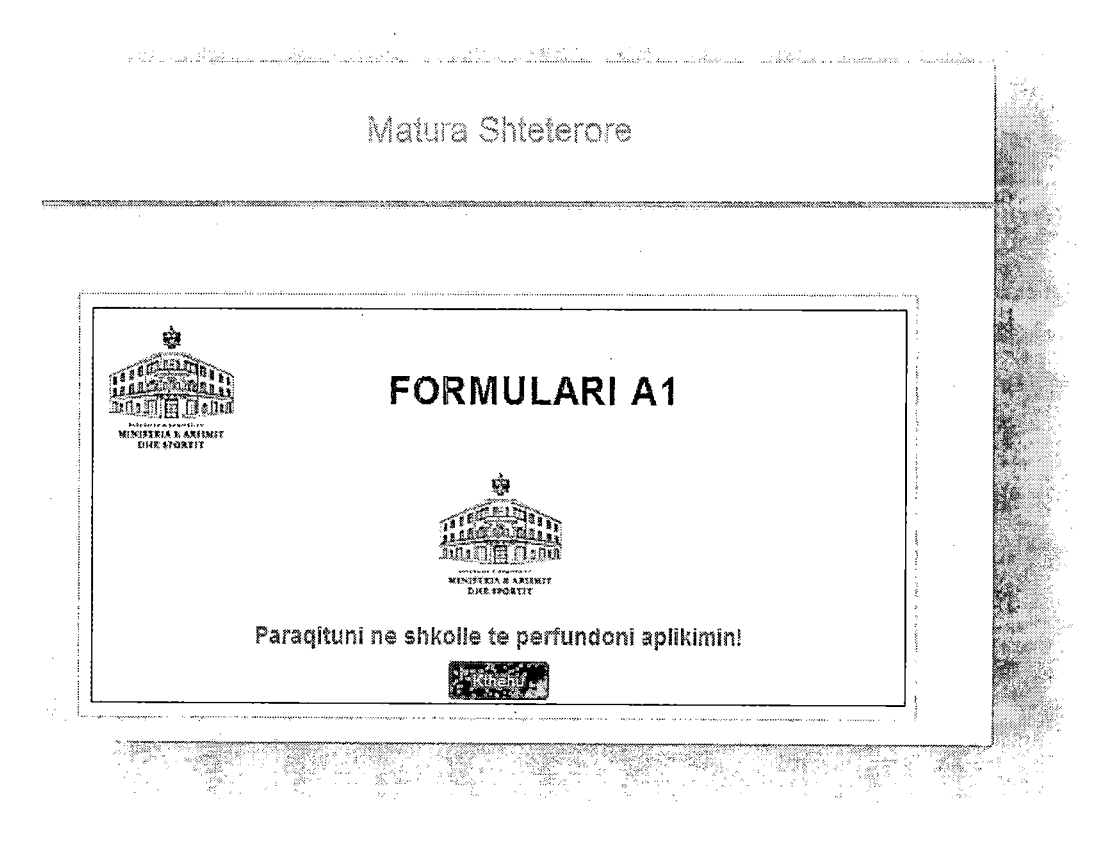

Aplikimin do ta vazhdoni në shkollën tuaj, në ditën e përcaktuar për këtë qëllim, sipas kalendarit të publikuar nga QSHA. Vetëm në momentin kur formulari printohet nga sistemi e-matura, aplikimi konsiderohet i përfunduar dhe i konfirmuar.

3.2 Formulari A1Z

Do të ngarkohen automatikisht nga portali, të dhënat tuaja personale (Pika 1-6)

|              | PËR REGJIST<br>Plotësohet vetëm r   | XIMIN E MATUR.<br>nga ata që kanë     | ANTËVE NË MA<br>kryer shkollën e | TURËN SHTET<br>e mesme para v | ËRORE<br>vitit korrent | t.     |
|--------------|-------------------------------------|---------------------------------------|----------------------------------|-------------------------------|------------------------|--------|
|              | I. Të dhëna personale.              |                                       |                                  |                               |                        |        |
|              | Plotësohen nga kandidati            |                                       |                                  |                               |                        |        |
|              | 1. Nr Personal në letërnjoftimin ID |                                       |                                  |                               |                        |        |
| :            | 2. Emri:                            | Atēsia;                               | · · · · · ·                      | Mbiemri:                      |                        | Charbi |
| trans Caract | 3. Datëlindja (dd/mm/vv):           | · · · · · · · · · · · · · · · · · · · |                                  | 51.00<br>23.202 (2000)        |                        |        |
|              | 4. Vendlindja e maturantit:         | v                                     |                                  | n mi                          |                        |        |
|              | 5. Gjinia:                          | CMashkull                             | Ferner                           |                               |                        |        |

Formulari A1Z

Do të filloni me plotësimin e pjesës së dytë: Të dhëna shkollore.

- Zgjidhni ZVAP në të cilën përfshihet shkolla ku po bëni aplikimin,
- Zgjidhni shkollën ku po bëni aplikimin (shkolla që ju është caktuar), automatikisht do të plotësohet Qyteti/Fshati.

Pjesa e tretë **Të dhëna lëndore** do të plotësohen në shkollë në prani të mbikëqyrësit në shkollën ku ju jeni përcaktuar për të aplikuar në përputhje me udhëzimet e miratuara.

Të gjitha të dhënat e tjera për fushat që janë në ngjyrë gri (të paeditueshme), do t'i plotësoni në shkollë, ditën e përcaktuar për këtë qëllim, bazuar në kalendarin e aplikimit me A1Z të publikuar nga QSHA.

**KUJDES!!** Plotësimi të bëhet në përputhje me udhëzimin për plotësimin e formularit A1Z, MSH 2025, të miratuar.

Pasi të jeni siguruar për të dhënat që plotësuat, klikoni butonin Dërgo.

Do te merrni njoftimin : Paraqituni në shkollë të përfundoni aplikimin!

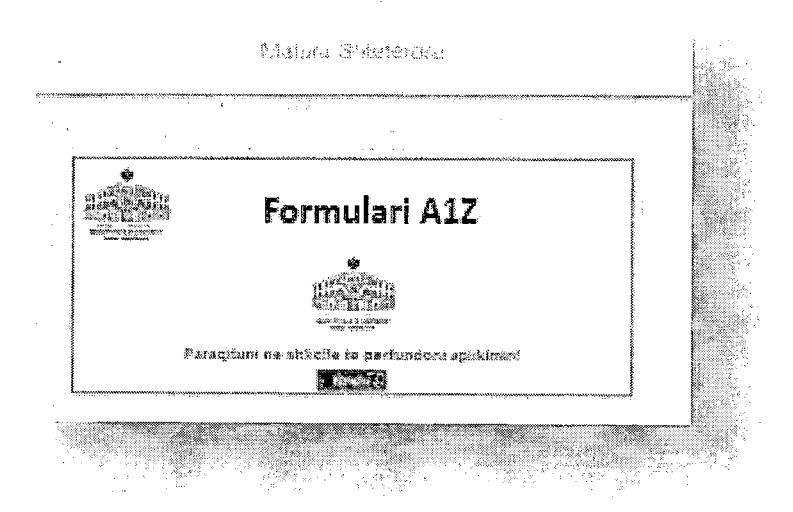

I njëjti mesazh do t'iu vijë dhe në celularin dhe adresën tuaj të e-mail.

Klikoni Dil për të dalë nga portali qeveritar.

Aplikimin do ta vazhdoni në shkollën tuaj, në ditën e përcaktuar për këtë qëllim, sipas kalendarit të publikuar nga QSHA. Vetëm në momentin kur formulari printohet nga sistemi e-matura, aplikimi konsiderohet i përfunduar dhe i konfirmuar.

#### 4. Harruat fjalëkalimin tuaj?

Në qoftë se maturanti e ka krijuar më herët profilin, por nuk mban mend fjalëkalimin mund të veprojë si më poshtë:

Vendos kredencialet e tij  $\rightarrow$  Numër Personal  $\rightarrow$ Një fjalëkalim çfarëdo $\rightarrow$ Kliko IDENTIFIKOHU

Do të shfaqen mesazhet: Identifikimi dështoi

| 1. :S   |                                                      |   |
|---------|------------------------------------------------------|---|
| 20. si  |                                                      |   |
|         |                                                      |   |
| Konf    | imani intesta tuta nia ali ali ali ali               |   |
| fjalël  | calimin                                              |   |
|         | Kool i partonesit (NIC/NUS)."                        |   |
|         | 3004221073                                           |   |
| i       | •••                                                  |   |
|         | Vazhdo ,                                             |   |
| Vendo   | sni kodin e përdoruesit (NJD/NEUS) janni nëroliojen  |   |
| e pyst  | jes së sigurisë dhe fjalëkalimi do të gjenerohet dhe |   |
| ဖင္းမ ေ | dërgohet me email.                                   |   |
|         |                                                      |   |
|         |                                                      | 1 |
| 2       | Miku méri miré i férrijérsé *                        |   |
|         |                                                      |   |
|         | Ndrysho fjalëkalimin                                 |   |
| L       |                                                      |   |
|         |                                                      |   |

- 1. Më tej kërkohet të konfirmoni identitetin tuaj për të ndryshuar fjalëkalimin
- 2. Në dritaren që do të shfaqet plotësoni dhe një herë Kodin e përdoruesit (Numrin tuaj Personal)
- 3. Klikoni butonin Vazhdoni.
- 4. Përgjigjuni pyetjes së sigurisë që keni plotësuar kur keni bërë regjistrimin tuaj.
- 5. Klikoni butonin Ndrysho fjalëkalimin.
- 6. Në këtë moment do të njoftoheni me anë të një mesazhi: Gjenerimi i fjalëkalimit të ri u krye me sukses. Fjalëkalimi i ri u dërgua në email-in tuaj.
- 7. Pasi të hapni email-in tuaj merrni fjalëkalimin. Kujdes!! Email mund të vijë dhe si Spam
- 8. Logohuni me kredencialet e reja.

Nëse nuk mbani mend përgjigjen e duhur për pyetjen e sigurisë që keni vendosur kur jeni regjistruar dhe si

| A Physiogra 60000 o patatite for net shome upor                                                                      | nación kontaktraa soportin. |     |
|----------------------------------------------------------------------------------------------------|-----------------------------|-----|
|                                                                                                    |                             |     |
| Konfiguoni identitatin mat nde sa advantuae                                                                          |                             |     |
| fjalčkaliniu                                                                                                    | P                           |     |
| You propriet designed.                                                                                               | 1                           |     |
| A 1004223091                                                                                                    |                             |     |
| 20000000 and 100000                                                                                                  | -                           |     |
| Vsmde                                                                                                    |                             |     |
|                                                                                                    | :                           |     |
| Venefores kralin a päelonesis (MOARSS) jopni päegigigin<br>e nieties es tie riet die dubitietim es st sine also also | -                           |     |
| ay in quilling we saing                                                                                              |                             | -8  |
|                                                                                                    |                             |     |
|                                                                                                    |                             |     |
|                                                                                                    |                             |     |
| 📓 Makas dalah selangé i dalangkansan                                                                                 |                             |     |
|                                                                                                    |                             |     |
| Ndryshi GMekkingin                                                                                                   | i                           |     |
|                                                                                                    | •                           | - 8 |

pasojë tashmë nuk mund të gjeneroni një fjalëkalim të ri, atëherë mund t'i shkruani një email, suportit të portalit në adresën <u>suportmatura@e-albania.al</u> dhe shumë shpejt do të merrni një fjalëkalim të ri. Në këto raste është mirë që aplikimin ta bëni ditën e nesërme pasi të keni rihapur llogarinë tuaj në e-albania.

### APLIKIMI ME FORMULARIN A 1 NGA PROFILI I MBIKQYRËSIT NË SISTEMIN E-MATURA

Hapi i parë - Mbikëqyrësi hap një nga browser-at: Internet Explorer/Firefox/Chrome etj. Tek fusha e adresës web plotësohet <u>http://ematura.qsha.gov.al</u> dhe shtypet ENTER. Do të hapet faqja kryesore e Portalit të Maturës Shtetërore.

Hapi i dytë - Aksesi në sistem do të bëhet me kredencialet e e-Albania. Mbikqyrësit duhet të kenë të konfiguruar te përdoruesi i tyre në sistem NID-in/numrin personal. Për arsye të veçanta kur këta përdorues do të duan të aksesojnë sistemin e maturës me përdorues dhe fjalëkalim(pra jo nga e-Albania) duhet të bëjnë një kërkesë tek QSHA dhe aty do u komunikohet përdoruesi dhe fjalëkalimi

përkatës për të aksesuar sistemin. Pasi vendosim kredencialet e sakta klikojmë mbi butonin ziç tregohet në figurën më poshtë:

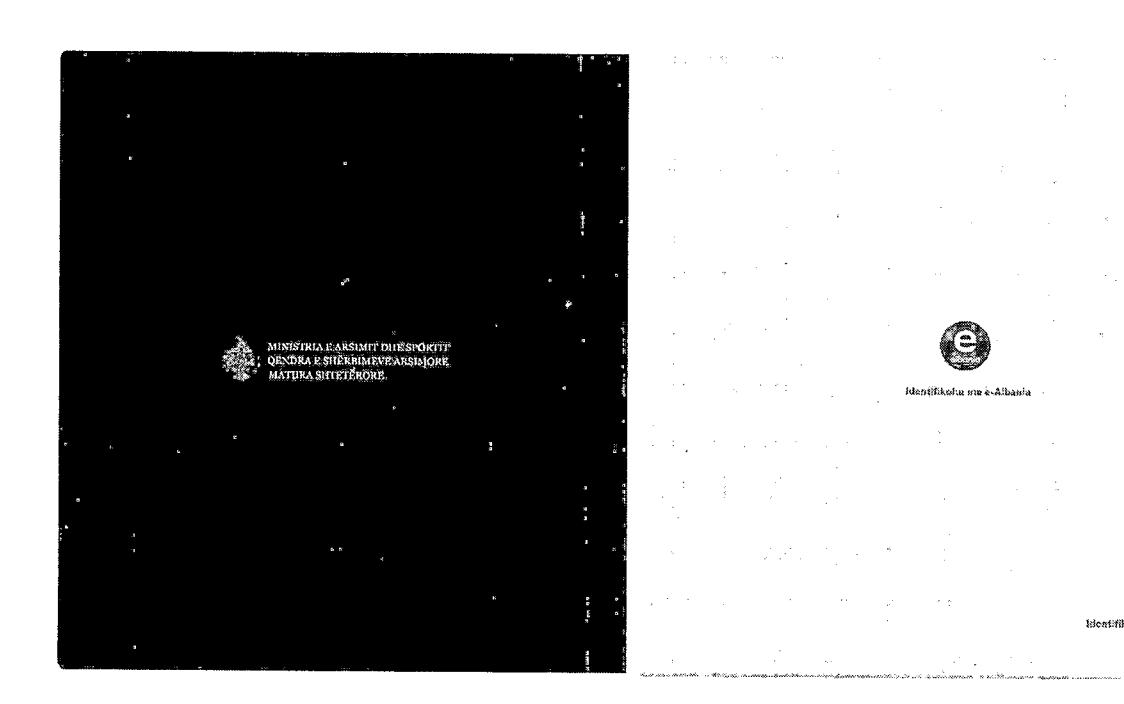

Hapi i tretë - Pasi mbikëqyrësi klikon mbi butonin , hapet faqja web me ambientin e punës së mbikëqyrësit.

Në të majtë gjenden menutë kryesore të punës dhe po në të majtë në fund tregohet roli i përdoruesit,në këtë rast është mbikqyrës formularësh.

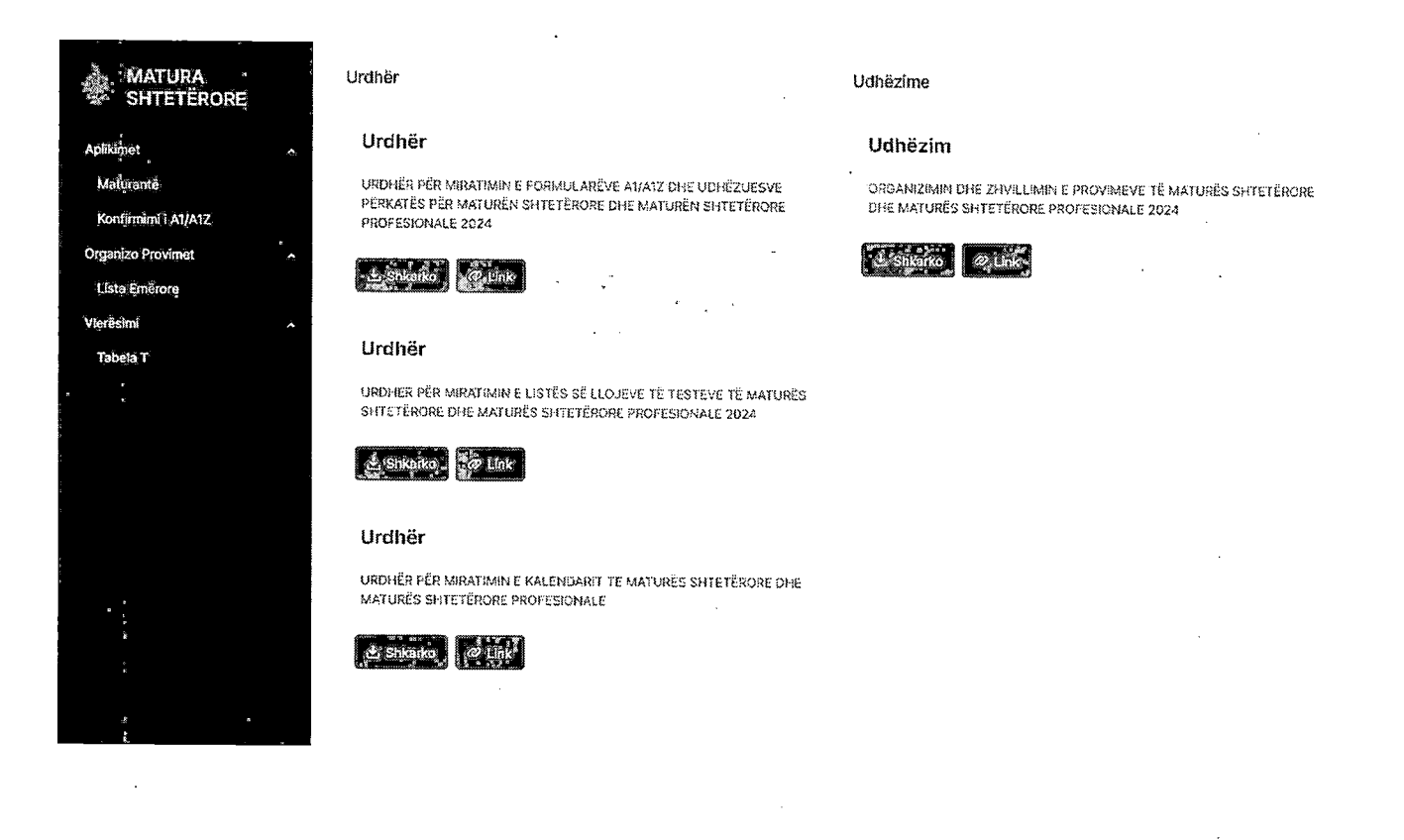

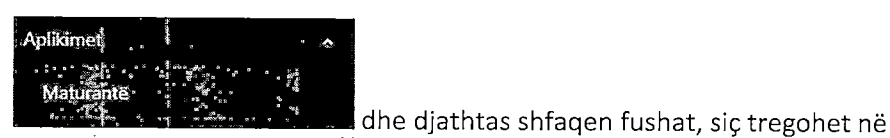

Hapi i katërt - Më pas klikohet mbi figurën më poshtë:

MATURA. SHTETËRORE Maturantë 11 200 Манина |1 П servets ti F Vjesiste 11 7 Arinia [] II Mahinimi †j⊽ Dankiinuja || V Profiti 11 V Keljnar s Alikania? †j V AND 11 8 11 7 ti V 22002800084 \$12345687X Unda Endri Qemair 11/17/2013 Erensk Syspe Grame ar ję. k ю 22-20320005 A 120490783 Soada Naim Karaj 15/04/2010 Centre Creja бјамлад jo 234003200080 2123456782 Fian 5k.si 35/11/2013 Friters Petrok Sveja Gjimmaz Ja ю 254603200073 A103355787 Aleria Udmi 14/05/2010 Beenk Sykjs Gjimnaa jo, ie Jo 334003200077 K12345578H Scher Vector Store 18/12/2012 sv. Sylaj je, io J12940020S 23400320087 Pronvera 69 Andila 26/00/2010 Centik Sizia Gumenz ín in 3353330000x 1000266031 ŵA? Adu b.abik 11/03/1995 Search Syrga Genutes ie. 20 254663309943 x124322228 Ariania Annia Adats 09/10/2013 Gimma Bennik Sykja 10 į0 2840110003 1234967890 A QREA Aqua Cartony 10/13/2013 Braner Sysje Gimnar 2.14003200040 \$224356788 Agele Adela Acysla 10/10/2015 Electrisk System Gumnaz i. .....

Në këtë portal do të behet vazhdimi i aplikimit për maturantët që kanë aplikuar më parë me Formularin A1 nga faqja e Portalit e-albania.

Veprimi i parë që kryen mbikëqyrësi është **verifikimi** nëse emri i maturantit ndodhet në bazën e të dhënave të shkollës së tij, duke plotësuar të dhënat e maturantit në fushat e emrit apo mbiemrit dhe duke klikuar mbi

butonin , dhe duke e verifikuar maturantin nga lista e maturantëve, siç tregohet në figurën më poshtë:

|                | MATURA<br>SHTETËRORE  |         | Maturantë         |            |                 |                   |                                          |                    |                 |                |                                 |             | ſ             | 3/012 |
|----------------|-----------------------|---------|-------------------|------------|-----------------|-------------------|------------------------------------------|--------------------|-----------------|----------------|---------------------------------|-------------|---------------|-------|
| Apšie<br>• Tdi | inct<br>iteantă       | a"      | Matura iD<br>11 P | ыр<br>11 Г | Envi<br>. 12 Y  | 41841a<br>11 7    | Miniaari<br>11 V                         | Daniliantia<br>N V | Shkella<br> 1 P | Peolik<br>11 V | Kopan nga o.<br>Albana?<br>[] V | ам:<br>11 Т | II ∆<br>Aunus |       |
| Kos            | ofirmini l'A1/A1Z     | ·       | 234200286077      | K12345678H | i Hopoth<br>Ref | ten te gjitha 🗸 🗸 | Shanti                                   | 14,12,2012         | Busnik Sysja    | Gianaz         | 25                              | in          | 10            | 1     |
| lab            | xsta.T                | 2       | · (20.382         |            | Figure          | ga N              | li il il il il il il il il il il il il i |                    |                 |                |                                 |             |               | ,     |
| (ind<br>Dipto  | ta Emisiore<br>ma     | ہ<br>بخ |                   |            | nataci          |                   | Shraqur İ dən 1 inga                     | 1 r×kont= < /      | <b>1</b>        | 19) 🗸          |                                 |             |               |       |
| Dip            | temolic               |         |                   |            |                 | Shim Consult      |                                          |                    |                 |                |                                 |             | •             |       |
| Dip            | slomat to Pressua a   | •       |                   |            |                 |                   |                                          |                    |                 |                |                                 |             |               |       |
| Uip            | sloma për Studentët e | huaj    |                   |            | [Faki]          | (conc)            |                                          |                    |                 |                |                                 |             |               |       |

A. Rasti kur emri i maturantit ndodhet në bazën e të dhënave të shkollës përkatëse.

Hapi i pestë - Mbikëqyrësi shkon tek rekordi përkatës i maturantit dhe klikon mbi butonin Në faqen web që shfaqet më pas, jepen fushat përkatëse me të dhënat personale të maturantit, së bashku më të dhënat e tjera që maturanti ka plotësuar në Formularin A1, në Portalin e-albania, (siç tregohet në figurën më poshtë):

| MATURA<br>SHTETËRORE                         | Ndrysho Maturant                                              | :in                                                                                                    | <br>V Kaafemaa |
|----------------------------------------------|---------------------------------------------------------------|----------------------------------------------------------------------------------------------------|----------------|
| Apilikimet -                                 |                                                               |                                                                                                    |                |
| i je z o z<br>Mitriezenta e                  | Sincera *                                                     |                                                                                                    |                |
| Konfirmimi i A1/A3Z                          | 300 - Basnik Sykju                                            | × •                                                                                                    |                |
| Table T                                      | Fronili Shirofies *                                           |                                                                                                    |                |
|                                              | : Ost - iSjenerspa                                            | × ~                                                                                                    | ,              |
| Lista Emérsire                               |                                                               | and the second second sec |                |
| Diploma                                      | Sectors i Neshtes? *                                          |                                                                                                    |                |
|                                              | - Ann                                                         | 0.4                                                                                                    |                |
|                                              | Test i vecana AX?*                                            |                                                                                                    |                |
|                                              | () in                                                         | O Je                                                                                                    |                |
|                                              | Shkalla ab ke perfonduar f                                    |                                                                                                    |                |
|                                              | O 5. 0,7918                                                   | . Teter                                                                                                    |                |
|                                              | Viti i pertundand te ekkpilet se n<br>2023<br>Nikositukissa * | nernal -                                                                                                    |                |
|                                              | Stroperi                                                      | ×                                                                                                    |                |
|                                              | kans incoment *                                               |                                                                                                    |                |
|                                              | S12545687K                                                    |                                                                                                    |                |
|                                              | R) e vysite o maturen.<br>34555                               | an ann an s-suite guilt ann an a s-su                                                                                                    |                |
|                                              | fran '                                                        | an an an an an an an an an an an an an a                                                                                                    |                |
| Mohanis Milanes (*<br>Nakanes<br>Parnusireak | Unda                                                          |                                                                                                    |                |

Hapi i gjashtë - Mbikëqyrësi, së bashku me maturantin, verifikon edhe një herë saktësinë në plotësimin e të dhënave përkatëse të maturantit, zgjedh nga listat përkatëse në fushat <sup>Profili Shkolles</sup> dhe <sup>Lenda D3</sup>, si dhe

klikon mbi butonin kan për të ruajtur të dhënat e kësaj ndërfaqeje.

#### Në vëmendjen tuaj:

Fusha e profilit të shkollës është tepër e rëndësishme, pasi mbi bazën e plotësimit të saj do të gjenerohen për secilin maturant testet e lëndëve të detyruara "Gjuhë Shqipe dhe Letërsi" dhe "Matematikë".
 Lënda D3 është gjuha e huaj e detyruar, të cilën maturanti e zgjedh për ta dhënë provim të detyruar në shkollë.

Hapi i shtatë - Pasi mbikëqyrësi klikon mbi butonin shfaqet faqja web, në të cilën bëhet e mundur edhe njëherë verifikimi i lëndës me zgjedhje që maturanti ka zgjedhur nga plotësimi i Formularit A1 në Portalin e-albania, si dhe mundësia e ndryshimit edhe njëherë të lëndëve D3 dhe asaj me zgjedhje.

Plotësimi i pyetjes nëse maturanti do aplikojë për studime të larta jashtë vendit duhet plotësuar **me kujdes**, sidomos për rastet kur maturantët kanë planifikuar që të studiojnë jashtë vendit.

Pasi te dhenat e maturantit u ruajten me sukses shfaqet tabela si me poshte per te zgjedhur tipin e formularit:

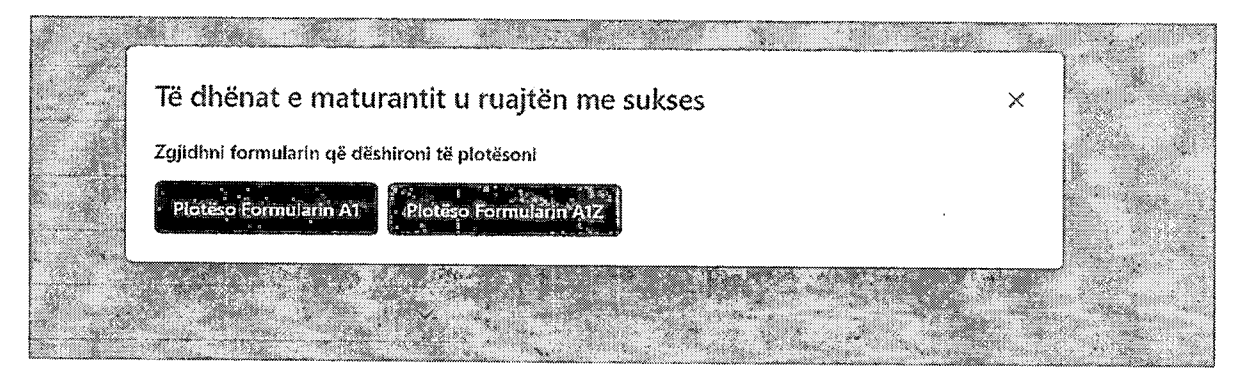

Zgjedhim opsionin "Plotëso Formularin A1" dhe do shfaqet formulari si më poshtë:

# Shto Formular A1

| , Maturant *                       |                                         |                             |  |
|------------------------------------|-----------------------------------------|-----------------------------|--|
| 234003100006-ShpresaMehmeti        |                                         |                             |  |
|                                    |                                         |                             |  |
| Aplikon jashtë vendit *            |                                         |                             |  |
| 🗇 Po                               | 0 10                                    |                             |  |
|                                    |                                         |                             |  |
| Lëndë me Detyrim                   |                                         |                             |  |
|                                    | ••• · · · · · · · · · · · · · · · · · · | *                           |  |
| D3: Anglisht (D3)                  |                                         | × ×                         |  |
| ·· ·                               |                                         |                             |  |
| Lëndë me Zaiedhie                  |                                         |                             |  |
|                                    | н                                       |                             |  |
| Z1: <sup>i</sup> Kimi (Z1)         |                                         | $\times                   $ |  |
| enerke e e waarde weet een een een |                                         | ·                           |  |
| Rual Anullo                        |                                         |                             |  |
|                                    |                                         |                             |  |
|                                    |                                         |                             |  |
|                                    |                                         |                             |  |

Mbikëqyrësi ka për detyrë të verifikojë dhe sigurojë për secilin maturant që plotësimi i formularit A1 është bërë konform udhëzimeve përkatëse për këtë proces.

Mbikëqyrësi kushtet e udhëzimeve të mësipërme ia bën të njohur secilit maturant.

Nëse duhet rizgjedhur lënda me zgjedhje atëherë klikohet mbi butonin X për të fshirë lëndën që nuk duam ta zgjedhim dhe në menunë e listës rënëse zgjidhet një lëndë tjetër me zgjedhje, të cilën maturanti dëshiron ta japë provim.

Pasi maturanti dhe mbikëqyrësi kanë përfunduar përzgjedhjen e lëndëve D3 dhe atë me zgjedhje, klikohet

mbi butonin

Hapi i tetë: Pasi klikohet mbi butonin shfaqet faqja me të dhënat e plota për Print të Formularit A1.

| Formulari A1 u shtua me sukses! |   |
|---------------------------------|---|
| Formulari A1 u shtua me sukses! |   |
| → Junses                        |   |
| Callenna                        | × |

🖉 Modifiko Formularin 🛛 🛱 Shkarko Formularin

## Formular A1

#### Për regjistrimin e maturantëve në regjistrin e maturës shtetërore

Plotësimi i formularit u krye me sukses.

| 1. Dar ose Za               | Elbasan            |
|-----------------------------|--------------------|
| 2. Qyteti/Fshati            | Elbasan            |
| 3. Shkolls                  | Test 1             |
| 4. Profili                  | Gjimnaz            |
| 5. Emn                      | Johan              |
| 6. Atësia                   | 3                  |
| 7. Mbiemri                  | Sujari             |
| 8. NID                      | A123456286         |
| 9. ID e maturantit          | 234103300049       |
| 10. ID e vjetër e maturës   |                    |
| 11. Datëlindja              | 12/04/2010         |
| 12. Vəndlindja              | Tirane             |
| 13. Gjinla                  | Mashkull           |
| 14. Telefoni                | 0692337745         |
| 15. Email                   | j.bujari©gmail.com |
| 16. Aplikoni jasht shtetit? | lo.                |

Mesazhi: *Sukses* tregon se aplikimi për Formularin A1 ka përfunduar me sukses dhe se të dhënat e aplikimit të maturantit janë ruajtur në bazën e të dhënave. Në këtë dritare kemi disa mundësi:

 Klikohet mbi ikonën shkarko formularin për të ruajtur aplikimin në format p.sh. pdf dhe për ta printuar më pas;

🖉 Modifiko Formularin

 Klikohet mbi linkun për të riparë edhe njëherë të dhënat e lëndëve dhe për të bërë modifikime nëse kemi vendosur dicka gabim.

Formulari A1 i konfirmuar, printohet dhe firmoset nga kandidati, mbikëqyrësi i formularit, mësuesi dhe kujdestar dhe drejtori i shkollës

Hapi i nëntë: Për të verifikuar statuset e aplikimeve klikohet tek menuja faqja siç tregohet në figurën më poshtë (*Konfirmuar nënkupton përfundimin e aplikimit*):

dhe shfaqet

Bulevardi "Zhan D'Ark, Nr. 23, Tiranë

#### Konfirmimi i A1/A1Z

| Matura ID<br>11 V | NID<br>11 77 | faul<br>11 V | Atiisia<br>N Y | Mbienei<br>11 V | Cacenadia<br>11 V | Shkella<br>11 V       | Piofili<br>11 V  | and<br>11 V | Vjeshið<br>11 W | Statusi<br>11 W |
|-------------------|--------------|--------------|----------------|-----------------|-------------------|-----------------------|------------------|-------------|-----------------|-----------------|
| 234103300649      | A123456286   | kanan        | à              | Eujari          | 12/04/2010        | Teixt 3               | Gumnaz           | ie          | at              | Kenfirmuar      |
| 234060760045      | 1551 1908a), | 8ora         | Artur          | Platus:         | 62/10/2015        | Petro Nin:<br>Luarasi | Gjimoax          | Jo          | io              | Nicprare        |
| 234103300647      | 1234567890   | Fjori        | Fjon           | Fjori           | 10/10/2013        | Text 3                | Gjimnaz          | ie          | <i>}</i> Э      | Kaafferniar 3   |
| 134105309046      | K12343678P   | Haily        | Agim           | Bujan           | 09/10/2015        | Test 1                | Profili shoqeror | 30          | te.             | Konfirmual      |
| 224103390045      | K12545678P   | Hally        | Açımı          | Filcher         | 09/10/2013        | Test 1                | Profile shooser  | je          | jo              | Na pritie       |
| 234103300044      | 1204567850   | Arjela       | Arjala         | Carkanji        | 10/10/3013        | Text 3                | Gjimnez          | Je.         | બ               | Roofientia      |

Tek kjo listë verifikohet se:

- cilët aplikime janë konfirmuar si të përfunduara, që do të thotë aplikimi ka përfunduar dhe është printuar formulari,
- dhe cilët janë të pakonfirmuar (nuk kanë zgjedhur lëndën me zgjedhje, u mungon profili apo të dhëna të tjera dhe formulari i tyre nuk është printuar. Konfirmimi i formularëve behet duhet ndjekur të gjithë hapat e treguar më sipër (1-9).

# B. Rasti kur emri i maturantit nuk ndodhet në bazën e të dhënave të shkollës përkatëse.

Në rast se mbikëqyrësi e kërkon maturantin në sistem si në pikën 4 më sipër, por rezulton se ai nuk gjendet i regjistruar, atëherë maturanti udhëzohet që të plotësojë më parë aplikimin me A1 në portalin e-albania dhe më tej të vijojë me plotësimin e të dhënave të tjera dhe konfirmimin e formularit në portalin e maturës.

#### APLIKIMI ME FORMULARIN A 1Z NGA PROFILI I MBIKQYRËSIT NË SISTEMIN E-MATURA

Hapi i parë: Mbikëqyrësi hap një nga browser-at Internet Explorer/Firefox/Chrome/etj. Tek fusha e adresës web plotësohet http://ematura.qsha.gov.al dhe shtypet ENTER. Hapet faqja kryesore e Sistemit e-Matura.

Hapi i dytë: Aksesi në sistem do të bëhet me kredencialet e e-Albania. Ata duhet të kenë të konfiguruar te përdoruesi i tyre në sistem NID-in/numrin personal. Për arsye të veçanta kur këta përdorues do duan te aksesojnë sistemin e maturës me përdorues dhe fjalëkalim(pra jo nga e-Albania) duhet të bëjnë një kërkesë tek QSHA dhe aty do u komunikohet përdoruesi dhe fjalëkalimi

përkatës për të aksesuar sistemin. Pasi vendosim kredenzialet e sakta klikojmë mbi butonin tregohet në figurën më poshtë :

| *.    | · · · ·                                               |                             |
|-------|-------------------------------------------------------|-----------------------------|
| •     |                                                       |                             |
|       | t:                                                    |                             |
|       | MINISTRIA & ARSIMIT DILESPORTIT                       |                             |
|       | ALAR OENDRA BSHËRHJUEËLARSINORE<br>MATURA SHTETËRORE. | Hentifikotu me e-Ajbanía    |
| •     |                                                       |                             |
|       |                                                       |                             |
| • • • | : ·                                                   | ; Identifiksha me përdarves |

Hapi i tretë: Pasi mbikëqyrësi klikon mbi butonin water, hapet faqja web me ambientin e punës së mbikëqyrësit, në të cilën majtas gjenden menutë kryesore të punës dhe po në të majtë në fund tregohet roli i përdoruesit, në këtë rast është mbikqyrës formularësh.

| MATURA<br>SHTETËROR | υ<br>E  | Irdhêr                                                                                                    | Udhëzime                                                     |
|---------------------|---------|----------------------------------------------------------------------------------------------------|--------------------------------------------------------------|
| Aplikimet           | ~       | Urdhër                                                                                                    | Udhëzim                                                      |
| Maturante           | 25<br>1 | URDHËR PËR MIRATIMIN E FORMULARËVE ATJATZ DHE UDHËZUESVE<br>PERKATËS PËR MATHDËN SHTETËRORE DHE MATHDËN SHTETËRORE    | ORGANIZIMIN DHE ZHVILLIMIN E PROVIMEVE TË MATURËS SHTETËRORE |
| Konfirmimi I A1/A1Z |         | PROFESIONALE 2024                                                                                                    | UPE MATURED STITCTERGRE PAUPESCHALE 2024                     |
| Organizo Provimet   | ~       | A Share                                                                                                    | 12 Shkarko @Link                                             |
| Lista Emērore       |         |                                                                                                    | · · · ·                                                      |
| 1 Vlerësimi         | A***    | 1 Insthan                                                                                                    |                                                              |
| Tabela T            |         | ordiler                                                                                                    |                                                              |
|                     |         | URDHËR PËR MIRATIMIN E LISTËS SË LLOJEVE TË TESTEVE TË MATURËS<br>SHTETËRORE DHE MATURËS SHTETËRORE PROFESIONALE 2024 |                                                              |
|                     |         | ALL SINGHOS AR UNK                                                                                                    |                                                              |
|                     |         | Urdhër                                                                                                    |                                                              |
| _                   |         | URDHËR PËR MIRATIMIN E KALENDARIT TË MATURËS SHTETËRORE DHE<br>MATURËS SHTETËRORE PROFESIONALE                        |                                                              |
|                     | 2       | dissikarka 22 Unit -                                                                                                  |                                                              |
| : .                 | 2       |                                                                                                    |                                                              |
| T T T               |         |                                                                                                    |                                                              |

# Hapi i katërt: Klikohet mbi Maturantë

Aplikimet

# dhe djathtas shfaqen fushat siç tregohet në figurën më

| nos | htör  |  |
|-----|-------|--|
| p03 | nice. |  |

| MATURA<br>SHTETËRORE | Maturantë         |              |            |                 |                 |                    |                 |                |                                    |             | (1ay)           |
|----------------------|-------------------|--------------|------------|-----------------|-----------------|--------------------|-----------------|----------------|------------------------------------|-------------|-----------------|
| Aplitmet             | Marcas ID<br>11 V | NID<br>11 V  | tand<br>NV | asessa<br>ti∀   | Minamai<br>11 ¥ | Dattrindja<br>11 V | Simila<br>N-V   | Pretta<br>11 V | Kopose nga o-<br>Albocia)<br>11: Y | 11 T<br>1 T | Vjesine<br>11 V |
| Kontinuini (A1/A1Z   | 234602906084      | \$403A\$587K | Unde       | Endo .          | Genui           | 10/16/2013         | Brener Dyigs    | Gjenmez        | in                                 | in          | ia              |
| Linta Landrore       | 25-0652:003/      | алжыян       | Scindia    | Nana            | kara)           | *******            | Restar Šriga    | Genna          | In                                 | ia          | io              |
| Ciplona 🔸            | 23400332.0038     | 2123455782   | Flori      | Flori           | ficii           | 06/15/2013         | Baserick School | Giberage       | lo                                 | lo          | io              |
| Diplomat             | 234003220075      | A1804557W    | Alessa     | <b>Ectersis</b> | yiyara          | 12/05/2012         | Basrat Subja    | Gimne          | jo                                 | Jo          | 20              |
| Optomat to Nutries a | 234095230977      | K12345678H   | Robert     | Vess            | Silvertri (     | 18/12/2012         | Bearik Sjava    | Gimner         | jo                                 |             | 10              |
| , <b>.</b>           | 23426920201       | x25486785    | Pranumra   | Br              | śruteja         | 26/62/2013         | Bearis Syria    | Sjennar        | 70                                 | 20          | to              |
|                      | 13400220051       | 1008751441   | sids       | A1103           | hævä            | 87177935           | Besnik Syrje    | Gjennær        | 15                                 | 20          | 80              |
|                      | 3423203643        | K12432222K   | sciptio    | Arjela          | Arjela          | 85/10/2013         | Besoli. Sytja   | Sjimnst        | Jə.                                | 36          | k               |
| ••                   | 22466126666       | 1234567856   | esjeta     | Asjata          | Cathoriji       | 10/10/2013         | Bernic Sysja    | Gjimnag        | in                                 | ie.         | к               |
|                      | 23-603020089      | K25435888K   | Arjela     | Agent           | Arjeta          | 10/10/2013         | Bernste Sysge   | Gjørmat.       | in                                 | fo          | in              |
| v 4                  |                   | *** , mg     | •. •       | • •             |                 |                    |                 |                |                                    |             |                 |

Bulevardi "Zhan D'Ark, Nr. 23, Tiranë

Web site: <u>www.qsha.gov.al</u>

Në këtë portal do të bëhet vazhdimi i aplikimit për kandidatët që kanë aplikuar më parë me Formularin A1Z nga faqja e Portalit e-albania.

Veprimi i parë që kryen mbikëqyrësi është verifikimi nëse emri i kandidatit ndodhet në bazën e të dhënave të shkollës së tij, duke plotësuar të dhënat e kandidatit në fushat e emrit apo mbiemrit

dhe duke klikuar mbi butonin dhe duke e verifikuar kandidatin nga lista e kandidatëve, siç tregohet në figurën më poshtë:

| MATURA<br>SHTETËRORE         | Maturantë          |            |         |                   |                         |               |              |          |                |      |            |   |
|------------------------------|--------------------|------------|---------|-------------------|-------------------------|---------------|--------------|----------|----------------|------|------------|---|
| Aplitämet A                  | Matura ID          | NID        | Emr:    | Atësia            | Mittigrati              | Ostellinetpa  | Shkolla      | Profilia | Krijus: nga e- | AN1  | Viewice    |   |
| VAtaturanti, - *             | 1) V               | 11 A       | 'nΥ     | 11 V              | t) V                    | 11 V          | t) V         | tî A     | 11 T           | 11 V | ' t}₽      |   |
| Routinnimi i AVA12           | 384003260877       | K32345678H | Rot     | hen uk gjätha 🗸 🗸 | Shantr                  | 18/13/2012    | Eestik Sylax | Gamnas   | 16             | 20   | in         | 2 |
| Tabela T                     | • 15310-15110-1511 |            |         | has V             |                         |               |              |          |                |      | CARGE INC. | , |
| Lasta Erolizione             |                    |            | <u></u> | ·····             | Shifaqur 1 Seri 1 dga 1 | risko-ide 🤜 K | 1 + > 1      |          |                |      |            |   |
| Diploma                      |                    |            | 192a    | 1                 |                         | · ·           |              |          |                |      |            |   |
| Deplomat                     |                    |            |         | Duo keessä        |                         |               |              |          |                |      |            |   |
| Dipkimat te Printuma         |                    |            |         |                   |                         |               |              |          | ٠              |      |            |   |
| Diploma për Studentët e huaj |                    |            | Fasi    |                   |                         |               |              |          |                |      |            |   |
|                              |                    |            |         |                   |                         |               |              |          |                |      |            |   |
|                              |                    |            |         |                   |                         |               |              |          |                |      |            |   |

#### A. Rasti kur emri i kandidatit ndodhet në bazën e të dhënave të shkollës përkatëse.

Hapi i pestë: Mbikëqyrësi shkon tek rekordi përkatës i kandidatit dhe klikon mbi linkun . Në faqen web që shfaqet më pas, jepen fushat përkatëse me të dhënat personale të kandidatit, së bashku më të dhënat e tjera që kandidati ka plotësuar në Formularin A1Z, në Portalin e-albania. (siç tregohet në figurën më poshtë):

| MATURA<br>SHTETËRORE                                                                      | Ndrysho Maturantin                                                                                     |                                                                                                    | Koptlinguar |
|-------------------------------------------------------------------------------------------|----------------------------------------------------------------------------------------------------|----------------------------------------------------------------------------------------------------|-------------|
| Aptiblemet<br>Mattubarite<br>Kouriennini i A1/ATZ<br>Lideke T<br>Lista Emblore<br>Diploma | Siskola +<br>100 - Evenik Sylya<br>Profili Strictika +<br>04 - (Sjianse<br>Saston i Vyabbi? *<br>5. 20 | × ~ 1<br>× ~ 1                                                                                                    |             |
|                                                                                           | Fosti veçantiğ AK? *<br>(; Po<br>Shkulla që be përfunduar *<br>O E njëno                               | © ≫<br>                                                                                                    |             |
|                                                                                           | Vita : pArtundimit ik ankoliši skravanač<br>2023<br>Nanshtoleta *<br>Shqiptiri                         |                                                                                                    |             |
| Mildonen Underson Tid                                                                     | Kanu Scholiust *<br>51233555176<br>ET e çatër e maturës<br>54556<br>Ettan *                            |                                                                                                    |             |
| Mbilingins<br>formularesh                                                                 | Leda                                                                                                   | the the second second |             |

Hapi i gjashtë: Mbikëqyrësi, së bashku me kandidatin, verifikon edhe një herë saktësinë në plotësimin e të dhënave përkatëse të kandidatit, zgjedh nga listat përkatëse në fushat

にのり面

Profili Shkolles dhe Lenda D3, si dhe klikon mbi butonin , për të ruajtur të dhënat e kësaj ndërfaqje.

## Në vëmendjen tuaj:

 Fusha e profilit të shkollës është tepër e rëndësishme, pasi mbi bazën e plotësimit të saj do të gjenerohen për secilin kandidat testet e lëndëve të detyruara "Letërsi dhe Gjuhë Shqipe" dhe "Matematikë". Lënda D3 është gjuha e huaj e detyruar, të cilën kandidati e zgjedh për ta dhënë provim të detyruar në shkollë ose për ta mbartur. Fusha e Old ID, duhet plotësuar patjetër. Në bazë të kësaj fushe lidhen të dhënat e kandidatit ndër vite.

Hapi i shtatë: Pasi mbikëqyrësi klikon mbi butonin shfaqet faqja në të cilën bëhet e mundur plotësimi i të dhënave për lëndët e detyrueshme dhe ato me zgjedhje.

Siç tregohet në figurën më poshtë : Në këtë faqe jepet mundësia e plotësimit të kuadratit **"Keni marrë diplomë/dëftesë pjekurie"**, në rast se e keni marrë diplomën më parë duhet të klikoni Po pasi ky është një nga parametrat ku mbështetet sistemi për prodhimin e diplomave. (Kujtojmë se maturanti mund të pajiset vetëm një here me diplomë)

Hapi I tetë : Rubrika - Lendet e detyruara

## 8.1. Lëndët e detyruara qe do te mbarten

Në këtë rubrikë duhet të deklarohen lëndët e detyruara që do të mbarten. (kujtojmë mund të mbartet vetëm rezultati i një lënde që është >=4.50).

- Në momentin që kandidati mbart një notë tek kutia nota e mbartur vendosim manualisht notën.
- Nuk plotësojmë asnjë fushë në rastet kur kandidati ka notë kaluese të MSH, në njërën nga lëndët D1,D2,D3. Në këtë rast sistemi e ka gjetur rezultatin dhe e ka shfaqur atë në zonën "Nota e Gjetur ". Nëse ju gjatë ballafaqimit me vërtetimin e notave që lëshon ZVAP për secilin kandidat për t'u regjistruar në MSH, ju rezulton se kandidati ka një notë tjetër për këtë lëndë atëherë në kolonën Nota D1 ose Nota D2 ose Nota D3, sipas rastit, do të shkruani notën e lëndës që ju konfirmoni se kandidati ka. Njëkohësisht në kutinë ARSYE, duhet të jepni patjetër arsyen pse po vendosni këtë notë, e cila është e ndryshme nga ajo që gjendet në sistem. (Notat duhet të shkruhen të shkallëzuara, jo nota të rrumbullakosura).

## Në vëmendjen tuaj:

Mund të ndodhë që sistemi nuk e ka gjetur notën e lëndës që do të mbartet edhe pse kandidati e ka dhënë provim atë lëndë në vitet e mëparshme dhe ka notë kaluese. Atëherë në këto raste, ju do të shkruani notën e shkallëzuar që mbartet, bazuar në vërtetimin që ka lëshuar ZVAP si dhe në certifikatën e notave të lëshuar nga shkolla dhe njëkohësisht në kolonën arsye do shkruani sqarimin, (psh, këtë notë e ka marrë në MSH të vitit ...).

## Shto Formularin A1Z

| Maturant *                              | 234003700048-Bora-Habili |
|-----------------------------------------|--------------------------|
| Aplikon jashtë vendit? *                | ot 🔿 lo                  |
| Keni marre diplomë/dëftesë pjekurie? *  | O Po 🔘 Jo                |
| Viti i përfundimit të shkollës së mesme | 2023                     |

## Lëndët e Detyruara

| I  | lênda                    |   | Nota e Gjetur N | lota Arsyetimi                                                                                                    |
|----|--------------------------|---|-----------------|----------------------------------------------------------------------------------------------------|
| D1 | Gjuhë Shqipe dhe Letërsi |   | $\sim$          | \$.50                                                                                                    |
|    |                          |   |                 | 3. March 1990 (March 1990) And the state of the state of the state |
| DS | Matematiké               |   | $\sim$          | 5.38                                                                                                    |
|    |                          |   |                 | and the provide the second second second second second second second second second second second second second                                                                                                    |
| D3 | Anglisht (D3)            | Х | $\sim$          | 6                                                                                                    |
|    | · · · · ·                |   |                 | ·                                                                                                    |

## 8.2. Lëndët e detyruara që do të jepen provim

Të dhënat në lidhje me lendet e detyruara që do të jepen provim, plotësohen nga vetë sistemi në varësi të **profilit të shkollës** si dhe në varësi të të dhënave që ju keni futur apo keni verifikuar më sipër në piken 8.1, lëndët e detyruara që do të mbarten.

Vetëm për lëndën D3 duhet të bëni kujdes dhe të zgjidhni nga lista, lëndën që duhet të japë provim kandidati, e cila mund të jetë edhe "Nuk kam detyrim". Mbikëqyrësi bashkë me kandidatin zgjedh opsionin "Nuk kam detyrim", për lëndën D3, në rastet kur ai ka qenë maturant para MSH 2014, dhe si pasojë nuk e ka detyrim ta japë këtë lëndë.

#### Hapi i nëntë: Rubrika - Lëndët me zgjedhje

#### 9.1. Lënda me zgjedhje që do të mbartet

Në këtë rubrike jepet mundësia:

- a) Të mos mbartet asnjë lende, duke zgjedhur "JO". Këtë opsion e përdorim kur:
  - kandidati nuk ka dhënë lëndë me zgjedhje dhe si pasojë nuk ka lëndë për të mbartur. Në këtë rast ai duhet të zgjedhë më poshtë për të dhënë provim një lëndë me zgjedhje nga lista e lëndëve me zgjedhje të MSH 2025.
  - kandidati është ish maturant i shkollave profesionale dhe ka mbetur në provimin e MSH për lëndën e teorisë profesionale, por ka kaluar në lëndën tjetër me zgjedhje, atëherë ai zgjedh "Jo" në këtë rubrikë dhe më poshtë është i detyruar të zgjedhë për të dhënë provim lëndën e teorisë profesionale sipas profilit të shkollës së tij.

# Lëndët me Zgjedhje

| Mbart Notë |   | Lënda      |     |
|------------|---|------------|-----|
| Z1 Jo      | ~ | VETERINARI | × ~ |
|            |   |            |     |

#### b) të mbartet 1 lëndë me zgjedhje kur:

Anullo

- > kandidati është pajisur me diplome dhe ka dhënë 1 lëndë me zgjedhje në MSH.
- kandidati është pajisur me diplome dhe ka dhënë 2 lëndë me zgjedhje në vitet e mëparshme. Nga këto dy lëndë që ka dhënë, zgjedh njërën prej tyre, që mund të jetë ajo me notë më të lartë, ose lënda qe i jep më shumë përparësi në degën e IAL që do të zgjedhë më tej.
- kandidati është pajisur me diplome dhe ka dhënë 3 lëndë në MSH 2012. Nga këto tri lëndë që ka dhënë, zgjedh njërën prej tyre, që mund të jetë ajo me notë më të lartë, ose lënda që i jep më shumë përparësi në degën e IAL që do të zgjedhë më tej.
- kandidati nuk është pajisur me diplome sepse ka dhënë dy provime me zgjedhje por ka mbetur në njërën prej tyre, apo ka dhënë tri provime me zgjedhje por ka mbetur në njërën prej tyre ose në dy prej tyre. Në këto raste ai zgjedh të mbartë lëndën në të cilën ka notë kaluese dhe pret që të pajiset me diplomë në përfundim të procedurave të MSH 2025.
- Kandidati është ish maturant i shkollave profesionale dhe ka dhënë dy apo tri provime me zgjedhje ku ndër këto lëndë njëra është teori profesionale, atëherë ai mbart notën e teorisë profesionale, kur ajo është note kaluese dhe pret të pajiset me diplomë edhe pse mund të ketë nota jo kaluese në lëndët e tjera me zgjedhje që ka dhënë në vitet më parë.

Për të gjitha rastet e përmendura në këtë pike, për të mbartur lëndën me zgjedhje duhet të zgjidhet viti kur e ka dhënë këtë lëndë, të zgjidhet lënda me zgjedhje që ai ka dhënë (këtu do të gjeni listën e plotë të lëndëve me zgjedhje nder vite).

Edhe këtu sistemi do të shfaqë notën e lëndës me zgjedhje nëse ai e ka gjetur, në rast të kundërt mbikëqyrësi e shkruan notën e shkallëzuar të kësaj lende si dhe arsyen në kolonën përkatëse. Gjithashtu mbikëqyrësi e shkruan notën e shkallëzuar të kësaj lënde si dhe arsyen në kolonën përkatëse edhe kur nota e gjetur nga sistemi nuk përkon me atë që ZVAP ka vërtetuar ne dokumentin e regjistrimit për kandidatin në fjalë.

| Mbart Note Viti                                                                                                    | Lënda                            | Nota e Gjetur                                                                                                    | Nota | Arsyetimi |                                       |   |
|----------------------------------------------------------------------------------------------------|----------------------------------|----------------------------------------------------------------------------------------------------|------|-----------|---------------------------------------|---|
| 1 Po 🗸 2022                                                                                                    | VETERINARI                       | × × 5.79                                                                                                    | 5.79 | ······    |                                       |   |
|                                                                                                    |                                  |                                                                                                    |      |           |                                       |   |
| Rual: Anullo                                                                                                    |                                  |                                                                                                    |      |           |                                       |   |
| ·····                                                                                                    |                                  |                                                                                                    |      |           | · · · · · · · · · · · · · · · · · · · |   |
|                                                                                                    | _^                               | enner enner                                                                                                    |      |           |                                       | • |
| anger<br>All                                                                                                    |                                  |                                                                                                    |      |           |                                       |   |
| Mbikqyresi                                                                                                    | ka per detyr                     | e të                                                                                                    |      |           |                                       |   |
| verifikojë p                                                                                                    | êr secilin                       | and the second second s |      |           |                                       |   |
| kandidat, si                                                                                                    | oktesinë e                       |                                                                                                    |      |           |                                       |   |
| rezultateve                                                                                                    | te lendeve t                     | <b>2</b>                                                                                                    |      |           |                                       |   |
| mbartura, c                                                                                                    | the zgjednjer                    | ) qe                                                                                                    |      |           |                                       |   |
| ka bere kan                                                                                                    | didati te lêno                   | les                                                                                                    |      |           |                                       | • |
| me zgjedhji                                                                                                    | e nese ato i                     |                                                                                                    |      |           |                                       |   |
| plotesojne                                                                                                    | kushtet e                        |                                                                                                    |      |           |                                       |   |
| And the second second s | e përkatëse p                    | ier -                                                                                                    |      |           |                                       |   |
| uonezimevi                                                                                                    | A A 17                           |                                                                                                    |      |           |                                       |   |
| ploteësimir                                                                                                    | ICMLL.                           |                                                                                                    |      |           |                                       |   |
| oloteësimir<br>Mbikqyrësi                                                                                                    | , kushtet e kë                   | tyre                                                                                                    |      |           |                                       |   |
| udnezimev<br>ploteësimir<br>Mbikqyrësi<br>udhëzimev                                                                                                    | , kushtet e kë<br>2 la bën të nj | ityre<br>ohur                                                                                                    |      |           |                                       |   |

Pasi shqyrtohen rastet dhe ndiqen hapat si më sipër për çdo situatë,

në fund klikohet mbi butonin

#### Në vëmendjen tuaj:

Fusha e **profilit të shkollës** është tepër e rëndësishme, pasi mbi bazën e plotësimit të saj do të gjenerohen për secilin kandidat testet e lëndëve të detyruara "Gjuhë Shqipe dhe Letërsi" dhe "Matematikë". Lënda D3 është gjuha e huaj e detyruar, të cilën kandidati e zgjedh për ta dhënë provim të detyruar në shkollë. Gjithashtu edhe adresa e emailit duhet të jetë e saktë, pasi aty do të dërgohen kredencialet e kandidatit, gjatë proceseve te mëtejshme të Maturës Shtetërore. Fusha e **Old ID**, duhet plotësuar patjetër. Në bazë të kësaj fushe lidhen të dhënat e kandidatit ndër vite.

Hapi i dhjetë: Pasi klikohet mbi butonin shfaqet faqja me të dhënat e plota për Print të Formularit A1Z.

Mesazhi SUKSES tregon se aplikimi për Formularin A1Z ka përfunduar me sukses dhe se të dhënat e aplikimit të kandidatit janë ruajtur në bazën e të dhënave.

Sukses

×

Formulañ A1Z u shtua me suksesl

🖉 Modifiko Formularin 🛛 🛱 Shkarko Formularin

# Formular A1Z

#### Për regjistrimin e maturantëve në regjistrin e maturës shtetërore

Plotësimi i formularit u krye me sukses.

| 1. Dar ose Za               | Elbasan                |
|-----------------------------|------------------------|
| Z. Qyteti/Fshati            | Èlbasan                |
| 3. Shkolla                  | Test 1                 |
| 4. Profili                  | Gjimnaz                |
| 5. Emri                     | Artemis .              |
| 6. Atësia                   | Bashkim                |
| 7. Mbiemri                  | Миса                   |
| 8. NID                      | A12345678P             |
| 9. ID e maturantit          | 234103300050           |
| 10. ID e vjetër e maturës   | 1234567                |
| 11. Datëlindja              | 05/07/2010             |
| 12. Vendlindja              | Tirane                 |
| 13. Gjinia                  | Mashkull               |
| 14. Telefoní                | 0692336541             |
| 15. Email                   | artemis.muca@gmail.com |
| 16. Aplikoni jasht shtetit? | o                      |

Në këtë dritare kemi disa mundësi:

Klikohet mbi ikonën

dhe për ta printuar më pas;

.

shkarko formularin për të ruajtur aplikimin në format p.sh. pdf

🖉 Modifiko Formularin

• Klikohet mbi linkun për të riparë edhe njëherë të dhënat e lëndëve dhe për të bërë modifikime nëse është e nevojshme.

Konfirmini i A1//A1Z

dhe shfaqet faqja siç

Për të verifikuar statuset e aplikimeve klikohet tek menuja **territikuar statuset e aplikimeve klikohet tek menuja** tregohet në figurën më poshtë (*Konfirmuar nënkupton përfundimin e aplikimit*):

| Konfirmimi        | i A1/A1Z   |              |                |                 | · ·                |                      |                  |             |                 |                 |
|-------------------|------------|--------------|----------------|-----------------|--------------------|----------------------|------------------|-------------|-----------------|-----------------|
| Masura 10<br>]1 W | мр<br>11 ∀ | tan!<br>V 11 | Arësta<br>71 V | Mbiemit<br>11 V | DatElindja<br>[] ¥ | Shkolia<br>11 V      | profit<br>11 V   | ani<br>11 V | Vjeshið<br>11 7 | Stasusi<br>[] ¥ |
| 234103300050      | A12345876P | Artemis      | Sashkim        | Muca            | 05/07/2010         | Test 1               | Gjimnez          | ja          | ol              | Konfirmuzi      |
| 25410330(9)49     | A12345628G | Johan        | ä              | Bujari<br>-     | 12/04/2010         | Test 1               | Gjimpaz          | Jø          | ю               | Konfineaar      |
| 234003700048      | 1561190600 | Socia        | Anu            | Babih           | 02/10/2013         | Petro Nin<br>Luccasi | Gjimaz           | σί          | to .            | No antije       |
| 234103300047      | 1234567890 | Fjøn         | Fjori          | Fjori           | 10/10/2013         | 'Fest 1              | Sjininaz         | ja          | ю               | (Koimaar)       |
| 294103900046      | K12343676P | Hally        | ,<br>Agim      | Dojari          | 09/30/2015         | Test 1               | Profili shoquror | Jo          | In              | Confirmation    |
| 234 103 30004 5   | K12345678P | Hally        | Agins          | føcher          | 09/10/2013         | Test )               | Profili shoperor | Jo .        | fe.             | Ne prije        |
| 354103509044      | 1284567890 | Agela        | Asjela         | Carkanji        | 10/10/2015         | Test 1               | Gjunnaz          | Jo          | . 20            | Konfirmuar      |
| 234003290043      | K12432222K | Arjela       | Arjul 3        | Ancia           | 09/10/2013         | Besnik Sykja         | Gjimnaz          | jo,         | ot              | (Solumitar)     |
|                   |            |              |                |                 |                    |                      |                  |             |                 |                 |

Tek kjo listë verifikohet se:

- cilët aplikime janë konfirmuar si të përfunduara, që do të thotë aplikimi ka përfunduar dhe është printuar formulari,
- dhe cilët janë të pakonfirmuar (nuk kanë zgjedhur lëndën me zgjedhje, u mungon profili apo të dhëna të tjera dhe formulari i tyre nuk është printuar. Konfirmimi i formularëve behet duhet ndjekur të gjithë hapat e treguar më sipër.(1-9).

Formulari A1Z i konfirmuar, printohet dhe firmoset nga kandidati, mbikëqyrësi i formularit, mësuesi dhe kujdestar dhe drejtori i shkollës.

#### B. Rasti kur emri i kandidatit nuk ndodhet në bazën e të dhënave të shkollës përkatëse.

Ne rast se mbikëqyrësi e kërkon kandidatin në sistem si në piken 4 më sipër, por rezulton se ai nuk gjendet i regjistruar, atëherë kandidati udhëzohet që të plotësojë më parë aplikimin me A1Z në portalin e-albania dhe më tej të vijojë me plotësimin e të dhënave të tjera dhe konfirmimin e formularit në portalin e maturës.

| Aplikimi me Formularin A1 (Maturantët 2024-2025) |                       |  |
|--------------------------------------------------|-----------------------|--|
| Datë                                             | Aplikuesit sipas DRAP |  |
| 03.02.2025                                       | TIRANË, DURRËS,FIER   |  |
| 04.02.2025                                       | TIRANË, DURRËS,FIER   |  |
| 05.02.2025                                       | TIRANË, DURRËS,FIER   |  |
| 06.02.2025                                       | KORÇË,LEZHË           |  |
| 07.02.2025                                       | KORÇË,LEZHË           |  |
| 10.02.2025                                       | KORÇË,LEZHË           |  |

| Datë       | Aplikimi me Formularin A1 dhe A1Z       |
|------------|-----------------------------------------|
| 11.02.2025 | DRAP TIRANË, DURRËS, FIER, KORÇË, LEZHË |
| 12.02.2025 | DRAP TIRANË, DURRËS, FIER, KORÇË, LEZHË |